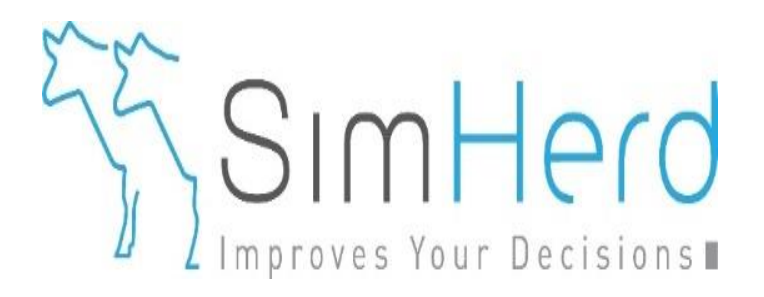

## Go into an existing herd to make other reports

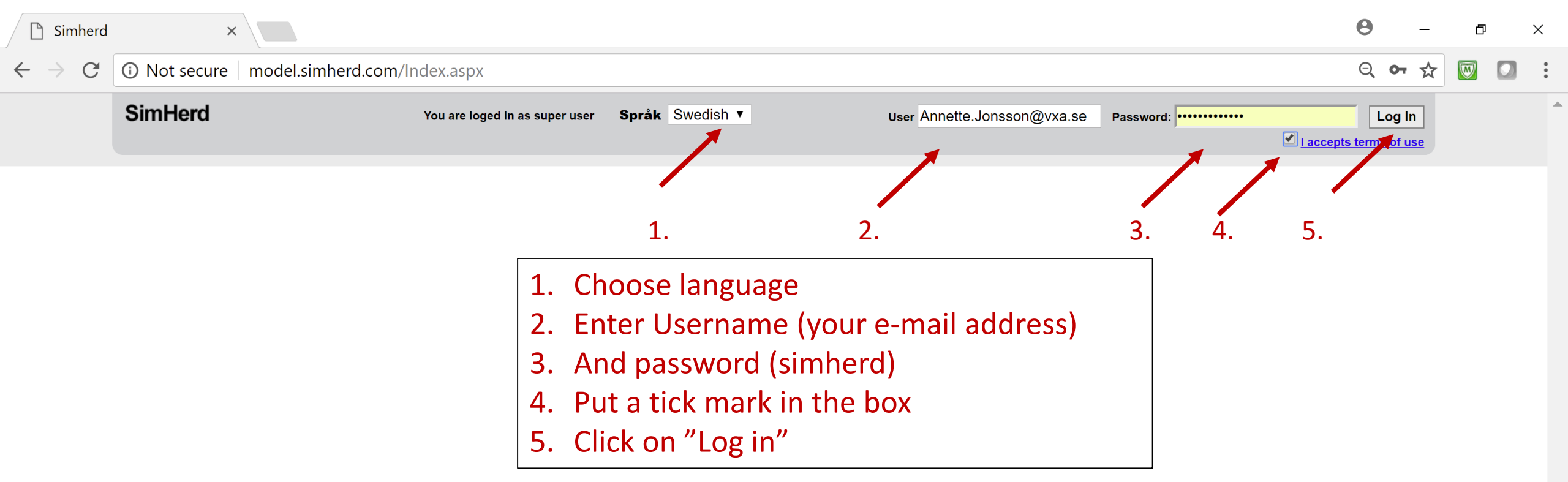

Välkommen til SimHerd. Frågor och feedback: je@simherd.com

| C O modelsimberd.com/user/Enterprises.aspx     SimHerd Språk    Besättninger   Besättninger     Onig information      Onig information Besättninger   Onig information   Onig information Besättninger   Besättninger                                                                                                    | 🗋 Simherd                            | ×                                                                       |                            |                 |                                            |                      |           | 9    | _   | Ð        | > | < |
|----------------------------------------------------------------------------------------------------|--------------------------------------|-------------------------------------------------------------------------|----------------------------|-----------------|--------------------------------------------|----------------------|-----------|------|-----|----------|---|---|
| Sincherd språk Swedish * Du ar inloggad som: Annotico.Jonsson@voc.ab Oversikt besättninge   Exstitutinger   Synkconisers Undervisning NTM   Oferginformation Besättning för att känga somsion   Reder                                                                                                    | $\leftrightarrow$ $\rightarrow$ C () | model.simherd.com/user/Er                                               | terprises.aspx             |                 |                                            |                      | Q         | о- С | r 🏠 | <b>W</b> |   | • |
| Sestimation       Undervisining       NTM         Image: Sestimation of the sestimation of the sestimation of |                                      | SimHerd                                                                 |                            | Språk Swedish ▼ | Du är inloggad som: Annette.Jonsson@vxa.se | Översikt besätningar | [Log out] |      |     |          |   | * |
| Synkronisera       Undervisining       NTM <ul> <li>Jönson             </li> <li>Ovig informaton             </li> <li>Bessting 10: 12:425             </li> <li>Grindenna Besstinging 10: 10: 10: 12: 12:</li> </ul> <ul> <li>Torin denna Besstinging Torina Redera</li> </ul> <ul> <li>Marking For att skapa scenario</li> <li>Redera</li> </ul>                                                                                                    |                                      | Besättningar                                                            |                            |                 |                                            |                      |           |      |     |          |   |   |
| Jonson       Ovrig information         Bestitning ID 12345       Sensatir redigered 2018-01-18 10 21:22         For in denna beskittning for att skape scenarion       Radera                                                                                                    |                                      | Synkronisera                                                            | Undervisning NTM           |                 |                                            |                      |           |      |     |          |   |   |
| Ovrig information Besättning ID 12345 Senast redgered 2018-01-18 10:21:22 För in denna besättning för att skapa scenarion Radera                                                                                                    |                                      | Jönsson                                                                 |                            |                 |                                            |                      | ×         |      |     |          |   |   |
| För in denna besättning för att skapa scenarion Radera                                                                                                    |                                      | Övrig information<br>Besättning ID 12345<br>Senast redigerad 2018-01-18 | 10:21:22                   |                 |                                            |                      |           |      |     |          |   |   |
|                                                                                                    |                                      | För in denna besättning för                                             | att skapa scenarion Radera |                 |                                            |                      |           |      |     |          |   |   |
|                                                                                                    |                                      |                                                                         |                            |                 |                                            |                      |           |      |     |          |   |   |
| 6. Click on "För in denna"                                                                                                    |                                      |                                                                         | 6. Click on "För           | r in denna"     |                                            |                      |           |      |     |          |   |   |
|                                                                                                    |                                      |                                                                         |                            |                 |                                            |                      |           |      |     |          |   | - |

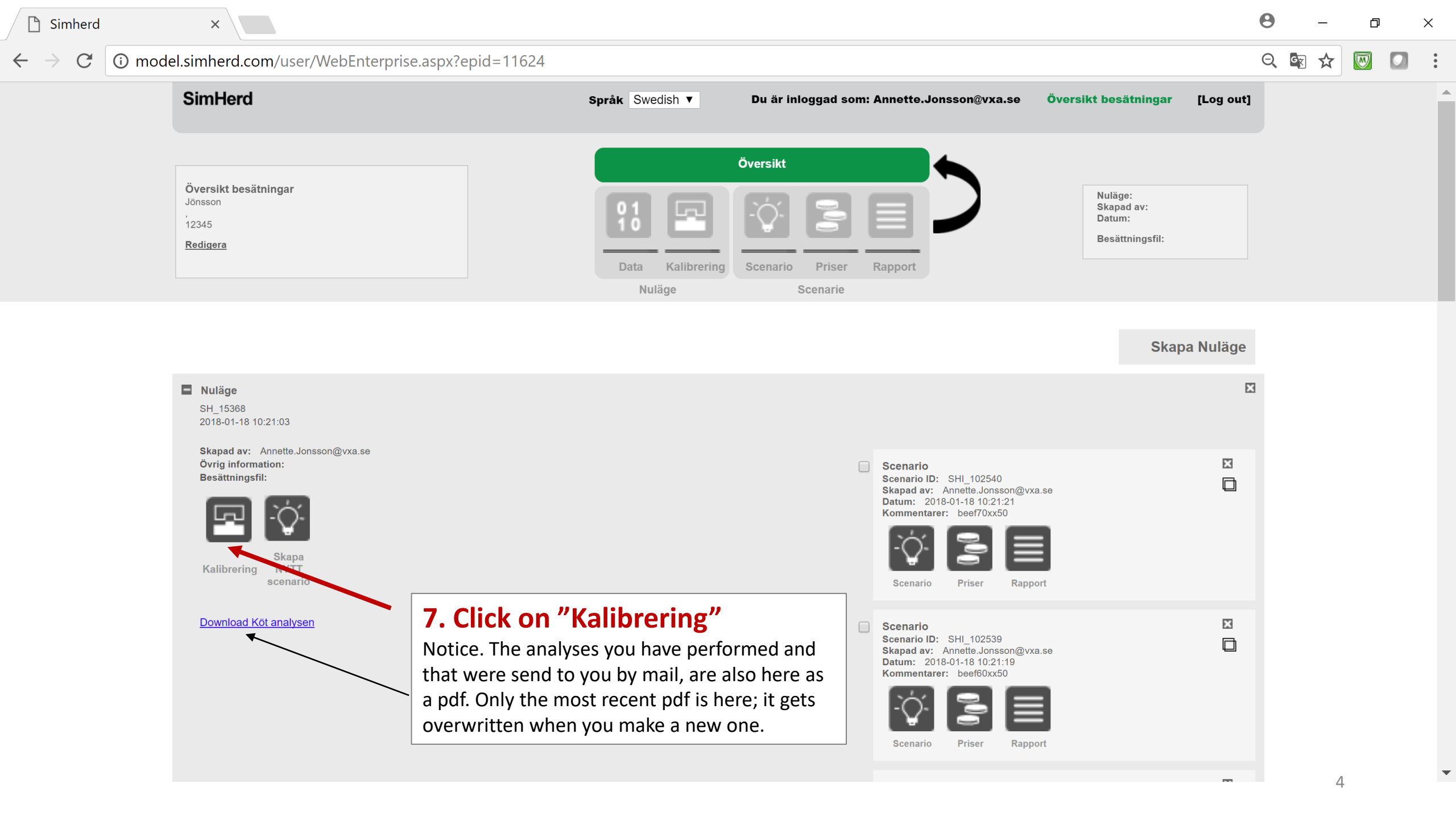

| Simherd                  | ×                                                                          |                                                                                         |                                                                                                    |                                                                                                    |                                                                           |                                                                                              |                                                                    |                                                        | Θ   | _    | 6 | ļ |
|--------------------------|----------------------------------------------------------------------------|-----------------------------------------------------------------------------------------|----------------------------------------------------------------------------------------------------|----------------------------------------------------------------------------------------------------|---------------------------------------------------------------------------|----------------------------------------------------------------------------------------------|--------------------------------------------------------------------|--------------------------------------------------------|-----|------|---|---|
|                          | del.simherd.com/user/Calibrate.as                                          | px?basisid=15368                                                                        | 3&initCount=12                                                                                                    |                                                                                                    |                                                                           |                                                                                              |                                                                    |                                                        | Q   | Gr 🗙 |   | 1 |
|                          | SimHerd                                                                    |                                                                                         | Språk Swedish ▼ Du är                                                                                                    | inloggad som: /                                                                                                    | Annette.Jonssor                                                           | n@vxa.se Öve                                                                                 | ersikt besätnir                                                    | ıgar [Log o                                            | ut] |      |   |   |
|                          | <b>Översikt besätningar</b><br>Jönsson<br>,<br>12345<br><u>Redigera</u>    |                                                                                         | Översikt                                                                                                    | io Priser                                                                                                    | Rapport                                                                   |                                                                                              | Nuläge: S<br>Skapad av:<br>Annette.Jon<br>Datum: 20<br>Besättning: | HI_15368<br>sson@vxa.se<br>j18-01-18 10:21:03<br>sfil: |     |      |   |   |
|                          | Simulation : 🔶 status                                                      |                                                                                         | Run NTM Run SenseTime                                                                                                    | Run Køt                                                                                                    |                                                                           | Kommentarer_                                                                                 |                                                                    | i                                                      | •   |      |   |   |
| 8. Click o               | n the other two butt                                                       | ons                                                                                     |                                                                                                    | Genoms                                                                                                    | ittliat                                                                   |                                                                                              | Simulerade                                                         |                                                        |     |      |   |   |
| As you see               | e, you can also click on "                                                 | 'Run Kött"                                                                              | ۲<br>                                                                                                    | värde                                                                                                    | e Input                                                                   | Enhet                                                                                        | resultat                                                           | Nyckeltal                                              |     |      |   |   |
| again. The               | e button appeared again                                                    | , since the                                                                             | icates                                                                                                    |                                                                                                    | 2,333                                                                     | 0 til 5                                                                                      |                                                                    |                                                        |     |      |   |   |
| analysis is              | finished; you received t                                                   | the e-mail                                                                              | sent (0 = yes, 1=limited, 2=no=non-Danish users)                                                                                                    | <ul><li>€)</li><li>1</li></ul>                                                                                                    | 2                                                                         | 0, 1 or 2                                                                                    |                                                                    |                                                        |     |      |   |   |
| with pdf. !              | But by clicking on Run K                                                   | ött again,                                                                              | Ives in the initial herd                                                                                                    | (i) 100<br>(ii) 100                                                                                                    | 60                                                                        | Number                                                                                       |                                                                    |                                                        |     |      |   |   |
|                          |                                                                            | •                                                                                       |                                                                                                    | 00                                                                                                    |                                                                           | Number                                                                                       |                                                                    |                                                        |     |      |   |   |
| vou will iu              | ist repeat performing th                                                   | ie same                                                                                 | st parity cows in the initial herd                                                                                                    | 20                                                                                                    | 36                                                                        | Number                                                                                       |                                                                    |                                                        |     |      |   |   |
| you will ju<br>analysis. | ist repeat performing th                                                   | ie same                                                                                 | st parity cows in the initial herd cond parity cows in the initial herd                                                                                                    | <ul><li>80</li><li>80</li><li>50</li></ul>                                                                                                    | 36                                                                        | Number<br>Number                                                                             |                                                                    |                                                        |     |      |   |   |
| you will ju<br>analysis. | ist repeat performing th                                                   | IE SAME                                                                                 | st parity cows in the initial herd<br>cond parity cows in the initial herd<br>of third parity cows in the initial herd                                                                                                    | <ul><li>80</li><li>50</li><li>90</li></ul>                                                                                                    | 36<br>30<br>54                                                            | Number<br>Number<br>Number                                                                   |                                                                    |                                                        |     |      |   |   |
| you will ju<br>analysis. | -Youngstock<br>-Milk fever                                                 | 1e same<br>39 - Number<br>40 Proportio                                                  | st parity cows in the initial herd<br>cond parity cows in the initial herd<br>of third parity cows in the initial herd<br>n in lactation stage 100 - 200 days in initial herd                                                                                                    | 80           90           90           90           90                                                                                                    | 36<br>30<br>54<br>0,28                                                    | Number<br>Number<br>Number<br>proportion<br>between 0 and 1                                  |                                                                    |                                                        |     |      |   |   |
| you will jı<br>analysis. | -Youngstock<br>-Milk fever<br>-Dystocia                                    | 39     - Number       40     Proportio       41     Proportio                           | st parity cows in the initial herd<br>cond parity cows in the initial herd<br>of third parity cows in the initial herd<br>n in lactation stage 100 - 200 days in initial herd<br>n in lactation stage 200-300 days in initial herd.                                                   | 80           90           90           90           90           90           90           90           90           90           90           90           90                                                                                                    | 36<br>30<br>54<br>0,28                                                    | Number<br>Number<br>Number<br>proportion<br>between 0 and 1<br>proportion<br>between 0 and 1 |                                                                    |                                                        |     |      |   |   |
| you will ju<br>analysis. | -Youngstock<br>-Milk fever<br>-Dystocia<br>-Retained placenta<br>-Metritis | 39     - Number       40     Proportion       41     Proportion       42     Proportion | st parity cows in the initial herd<br>cond parity cows in the initial herd<br>of third parity cows in the initial herd<br>n in lactation stage 100 - 200 days in initial herd<br>n in lactation stage 200-300 days in initial herd.<br>n in lactation stage >300 days in initial herd | 80       80       80       80       80       80       80       80       80       80       80       80       80       80       80       80       80       80       80       80       80       80       80       80       80       80       80       80       80       80       80       80       80       80       80       80       80       80       80       80       80       80       80       80       80       80       80       80       80       80       80       80       80       80       80       80       80       80       80       80       80       80       80       80       80       80 <td>36           30           54           0,28           0,24           0,18</td> <td>Number<br/>Number<br/>Number<br/>proportion<br/>between 0 and 1<br/>proportion<br/>between 0 and 1</td> <td></td> <td></td> <td></td> <td></td> <td></td> <td></td> | 36           30           54           0,28           0,24           0,18 | Number<br>Number<br>Number<br>proportion<br>between 0 and 1<br>proportion<br>between 0 and 1 |                                                                    |                                                        |     |      |   |   |

5

▼

| erd     | ×                                                                |                                                                                                    |                                                 |                                    |                                                                                            |                            | 0 | _   | đ        |   |
|---------|------------------------------------------------------------------|----------------------------------------------------------------------------------------------------|-------------------------------------------------|------------------------------------|--------------------------------------------------------------------------------------------|----------------------------|---|-----|----------|---|
| C 🛈 mod | del.simherd.com/user/Calibrate.asp                               | basisid=15368</td <td></td> <td></td> <td></td> <td></td> <td>Q</td> <td>₹ 🖈</td> <td><b>W</b></td> <td>1</td>                                             |                                                 |                                    |                                                                                            |                            | Q | ₹ 🖈 | <b>W</b> | 1 |
|         | SimHerd                                                          | Språk Swedish ▼ D                                                                                                    | u är inloggad som: Ann                          | ette.Jonsson@vxa.se Öve            | sikt besätningar                                                                           | [Log out]                  |   |     |          |   |
|         | Översikt besätningar<br>Jönsson<br>,<br>12345<br><u>Redigera</u> | Öve<br>10<br>Data Kalibrering Sc                                                                                                    | enario Priser Rap                               |                                    | Nuläge: SHI_1536<br>Skapad av:<br>Annette.Jonsson@v<br>Datum: 2018-01-1<br>Besättningsfil: | 38<br>'xa.se<br>8 10:21:03 |   |     |          |   |
|         |                                                                  | Nuläge                                                                                                    | Scenarie                                        |                                    |                                                                                            |                            |   |     |          |   |
|         | Simulation : 🥪 Si                                                | Running a Health Economic                                                                                                    | Analysis (HEA)                                  | entarer                            |                                                                                            | _                          | • |     |          |   |
| 9.      | Click on OK                                                      | (depending on your agreement with HDS b.v.) in add<br>a specific herd. Click on "Cancel" in case you don't w<br>Send to e-mail::<br>Annette.Jonsson@vxa.se | ition to the license for simula ish to proceed. | et                                 | Simulerade<br>resultat Nyckel                                                              | tal                        |   |     |          |   |
|         | Disease                                                          |                                                                                                    | 1                                               | ō                                  |                                                                                            |                            |   |     |          |   |
|         | Reproduction and Culling                                         |                                                                                                    | 21                                              | or 2                               |                                                                                            |                            |   |     |          |   |
|         | Milk yield                                                       | 35 - Number of calves in the initial herd                                                                                                    | 69 100                                          | 60 Number                          |                                                                                            |                            |   |     |          |   |
|         | -Control and Settings                                            | 36 - Number of heifers in the initial herd                                                                                                    | (2) 100                                         | 60 Number                          |                                                                                            |                            |   |     |          |   |
|         | -Repro                                                           | 37 - Number of first parity cows in the initial herd                                                                                                    | (?) 80                                          | 36 Number                          |                                                                                            |                            |   |     |          |   |
|         | -Feeding                                                         | 38 - Number of second parity cows in the initial herd                                                                                                    | (?) 50                                          | 30 Number                          |                                                                                            |                            |   |     |          |   |
|         | -Yield                                                           | 39 - Number of third parity cows in the initial herd                                                                                                    | <b>(</b> ) 90                                   | 54 Number                          |                                                                                            |                            |   |     |          |   |
|         | -Youngstock                                                      | 40 Proportion in lactation stage 100 - 200 days in initial herd                                                                                            | 0,3                                             | 0,28 proportion                    |                                                                                            |                            |   |     |          |   |
|         | -Milk fever                                                      |                                                                                                    | <b>A</b>                                        |                                    |                                                                                            |                            |   |     |          |   |
|         | -Dystocia<br>Retained placente                                   | 41 Proportion in lactation stage 200-300 days in initial herd.                                                                                             | 0,2                                             | 0,24 between 0 and 1               |                                                                                            |                            |   |     |          |   |
|         | -Metritis                                                        | 42 Proportion in lactation stage >300 days in initial herd                                                                                                 | 0,2                                             | 0,18 proportion<br>between 0 and 1 |                                                                                            |                            |   |     |          |   |
|         | -Displaced abomesum                                              |                                                                                                    |                                                 |                                    |                                                                                            |                            |   |     |          |   |
|         | Ketosis                                                          |                                                                                                    |                                                 |                                    |                                                                                            |                            |   | (   |          |   |

 $\leftarrow$ 

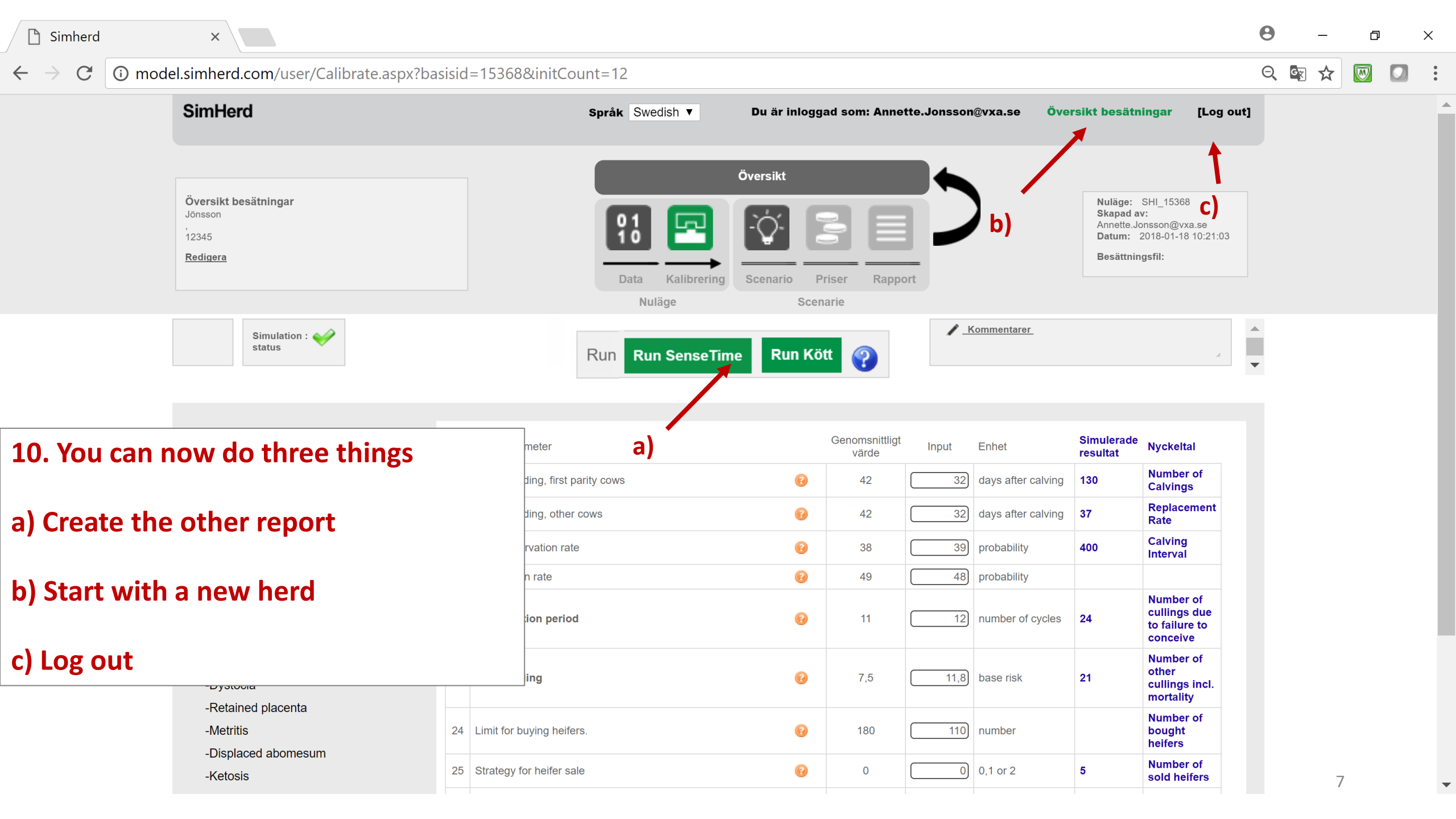